Rosa Cameo-k idatzia Asteazkena, 2008(e)ko urtarrila(r)en 23-(e)an 12:10etan

There are no translations available.

Aprende a crear un CD o DVD autoarrancable de Windows XP, Servipack 2 y actualizaciones críticas de Windows con el programa de software libre [] NLite[] . Crear imagen

# con Windows XP, SP2 y actualizaciones críticas con NLite

Vamos a crear un CD o DVD autoarrancable de Windows XP, Servipack 2 y actualizaciones críticas de Windows e instalación desatendida, con el programa de software libre D NLite

## Información a tener en cuenta:

- NLite sólo trabaja con Windows 2000, Windows 2003 y Windows XP, aunque están elaborando una versión Beta para Windows Vista.

- Para que funcione NLite necesita tener instalado Microsoft NET Framework ya que el programa est

a escrito en C# un nuevo lenguaje orientado a objetos creado por Microsoft para su nueva plataforma .NET. Si deseáis saber algo más sobre este tema podéis conectaros en la siguiente Pág.

http://www.desarrolloweb.com/manuales/15/

- Instalación desatendida, esta opción lo que hace es crear un "fichero de respuesta" que vaya introduciendo todos los datos que pide la instalación de XP él solito. El inconveniente que tiene es que en todas las instalaciones que hagamos con un mismo fichero de respuesta, tendrán la misma información, es decir, mismo nombre de equipo, mismo nombre de usuario etc.

## Para realizar nuestro CD necesitaremos:

- Un CD de Windows XP original
- El parche de Servipack 2 en español Descargar Archivo SP2 Español
- Actualizaciones Críticas de Microsoft
- El programa de software libre NLite: http://www.nliteos.com/download.html

## Para comenzar deberemos realizar los siguientes pasos:

1. Guardar el contenido del CD de Windows XP: Deberéis guardarlo en una carpeta ubicada en el sitio que vosotros creáis conveniente de vuestro ordenador y nombrarla de una manera que luego os sea fácil encontrarla por ejemplo XPI.

1. Descargar el archivo Servipack 2: Entrar en la dirección arriba indicada descargar el

Rosa Cameo-k idatzia Asteazkena, 2008(e)ko urtarrila(r)en 23-(e)an 12:10etan

archivo y crear otra carpeta para guardarlo llamada [] SP2[].

1. **Instalación de NLite**: Bajar el ejecutable del programa de la dirección que se os indica arriba. De los dos archivos que se os muestra en la página bajar el de 2.03 Megas. Cuando ejecutéis el programa, os preguntara si tenéis instalado Microsoft NET Framework

y si os lo queréis descargar, le diremos que sí y os abrirá una página de Microsoft que es de donde tenéis que descargar el archivo I

dotnetfx

□ y posteriormente instalarlo en vuestro equipo. Una vez instalado tendréis que volver a ejecutar el archivo

NLite

y ahora si que no os dará ningún problema. La instalación es muy sencilla, simplemente hay que decirle en que idioma queremos ejecutar el programa, aceptar la licencia y marcarle la ruta de instalación o

dejar la que viene por defecto.

1. **Instalación de Actualizaciones Críticas con Winup:** NLite da la opción de instalar actualizaciones críticas, pero es un proceso bastante más lento por eso he creído conveniente comentar la opción de instalarlas bajando un fichero llamado Winup

es mucho más rápido. Este archivo es un paquete que contiene todas las actualizaciones de XP posteriores al SP2, para actualizar velozmente nuestro PC. Esta opción se deberá realizar una vez instalado el XP de la imagen que hemos creado en nuestro PC, Si pincháis en el vínculo de Winup os dará una explicación del fichero y os podréis descargar el archivo y guardarlo en un CD o en un USB o simplemente ejecutarlo desde Internet y en unos 15 minutos ya están descargadas todas las actualizaciones. Este programa no necesita tener conexión a Internet para que funcione.

Rosa Cameo-k idatzia Asteazkena, 2008(e)ko urtarrila(r)en 23-(e)an 12:10etan

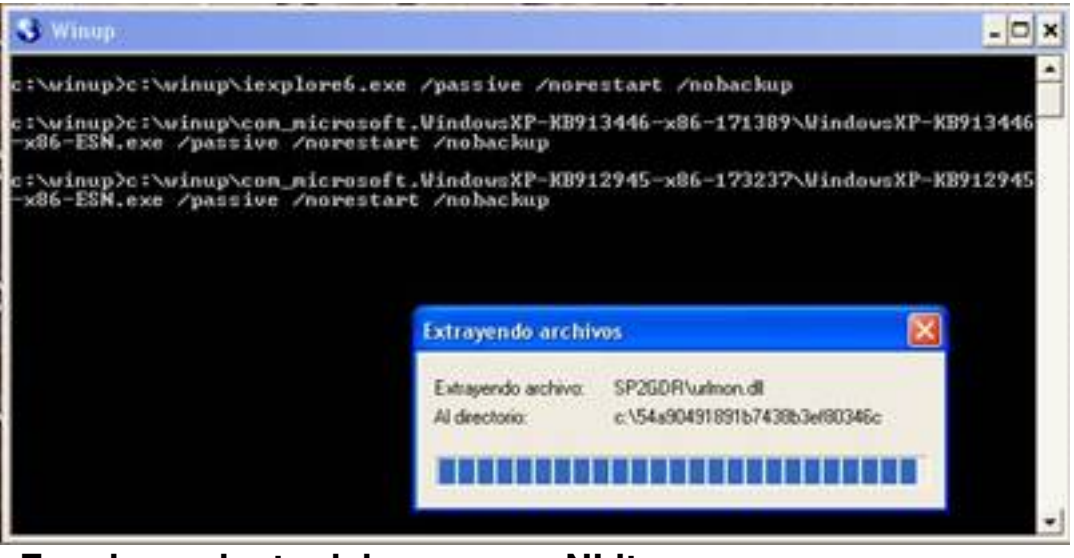

Funcionamiento del programa NLite:

Paso 1

Abriremos el ejecutable del programa donde nos aparecerá una pantalla de bienvenida en la cual deberemos decirle en que lenguaje deseamos que nos ejecute el programa de este modo nos será más fácil entender todas las opciones.

Rosa Cameo-k idatzia Asteazkena, 2008(e)ko urtarrila(r)en 23-(e)an 12:10etan

|                                        | iBienvenido a nLite!                                                                                                    |
|----------------------------------------|----------------------------------------------------------------------------------------------------|
|                                        |                                                                                                    |
|                                        | Este asistente te guiará a través del proceso de personalización de la<br>instalación de Windows.                                                         |
|                                        | Common Common Common days                                                                                                    |
|                                        | Sistemas Uperativos Soporados:                                                                                                    |
|                                        | <ul> <li>Windows 2000 (Pro, Server, Advanced)</li> <li>Windows XP (Pro, Home, N, x64)</li> <li>Windows 2002 (Standard Web, Estension (E4, P2))</li> </ul> |
| an and                                 | · windows Server 2005 (Standard, web, Enterprise, X64, H2)                                                                                                |
| lite                                   | Lenguage                                                                                                    |
| LICE                                   | Spanish 👻 😟                                                                                                    |
|                                        | Acerca de                                                                                                    |
|                                        | Venión 1,3                                                                                                    |
|                                        | Licencia Freeware                                                                                                    |
|                                        | Sito web www.niteos.com                                                                                                    |
|                                        | Haz una donación                                                                                                    |
|                                        | Para continuer han ofer an Similarda                                                                                                    |
| Localizando la                         | instalación de Windows                                                                                                    |
| C:\Documents and Se                    | ettings'vosa\Escritorio\cdup 🚽 🤓 Buscar                                                                                                    |
| Product name: Win                      | idows XP Professional                                                                                                    |
| Lenguaje: Español                      | · España (alfabetización internacional)                                                                                                    |
| Integrar un Service                    | Pack: 0                                                                                                    |
| Version: 0.1.2000.0                    | ts and Settings/Josa/Escritorio/color                                                                                                    |
| - Ruta: C:\Documen                     | and the second fills in the second second second second second second second second second second second second                                           |
| Ruta: C:\Documen<br>Tamaño: 492,68M8   | 3                                                                                                    |
| - Ruta: C:\Documen<br>Tamaño: 492,68M8 | 3                                                                                                    |
| - Ruta: CNDocumen<br>Tamaño: 492,68M8  | 3                                                                                                    |
| - Ruta: C:\Documen<br>Tamaño: 492,68M8 | 9                                                                                                    |
| - Ruta: C:\Documen<br>Tamaño: 492,68M8 | 8                                                                                                    |
| - Ruta: C:\Documen<br>Tamaño: 492,68M8 | 9                                                                                                    |
| Ruta: C:\Documen<br>Tamaño: 492,68M8   | 8                                                                                                    |

**Bades G**e sáleter hás imitár ivdec tém ejalázalol olenomeáca elocades jeter heralosis inderje cactár helopicola raigtais ntes

Rosa Cameo-k idatzia Asteazkena, 2008(e)ko urtarrila(r)en 23-(e)an 12:10etan

| ) nLite                                            |                                                  |                                                                                              |                |
|----------------------------------------------------|--------------------------------------------------|----------------------------------------------------------------------------------------------|----------------|
| Ajustes Preestat                                   | olecidos<br>o cargar configuraci                 | ones previas. Clic derecho para más opciones.                                                |                |
|                                                    |                                                  |                                                                                              |                |
| Ajustes Pree                                       | stablecidos disponi                              | bles Date                                                                                    |                |
| ✓ Cargar Ulti                                      | ma Sesión' al inicio                             | importar Cwow                                                                                |                |
| Conde ou                                           |                                                  |                                                                                              |                |
| 🚵 Bandeja                                          |                                                  | Volver Siguiente Cancelar X                                                                  |                |
| nLite                                              | d bûnderseddwidtersef                            | i a San San San San San San San San San S                                                    | plange (Dieter |
| Selección de Ta<br>Selecciona lo<br>uses: Por ejer | ireas<br>s Pasos Deseados<br>ipio puedes Crear ( | Todos los pasos no son necesarios, selecciona solo los que una ISO y evitar todos los otros. |                |
|                                                    | -                                                | Integrar un Service Pack                                                                     |                |
|                                                    | Integrate                                        | Act. Criticas y Conjuntos de Actualizaciones                                                 |                |
|                                                    |                                                  | Integrar Controladores                                                                       |                |
|                                                    | Eliminar                                         | Eliminar Componentes                                                                         |                |
|                                                    |                                                  | Instalación Desatendida                                                                      |                |
|                                                    | Setup                                            | Opciones                                                                                     |                |
|                                                    |                                                  | Ajustes                                                                                      |                |
|                                                    | Create                                           | Crear una ISO Autoarrancable                                                                 |                |
|                                                    |                                                  | Todo Nada                                                                                    |                |
|                                                    |                                                  |                                                                                              |                |

Bineter mas als til sin to person the transportant of the second second

Rosa Cameo-k idatzia Asteazkena, 2008(e)ko urtarrila(r)en 23-(e)an 12:10etan

| integran                                                                                                    | do<br>Extrayendo archivo<br>Extrayendo archivo:<br>Al directorio:                                                                                                    | 20                                                                                                    |                                                                                                    |                                                                                                    | Seleccionar                                                                                                    |                                |
|----------------------------------------------------------------------------------------------------|----------------------------------------------------------------------------------------------------|----------------------------------------------------------------------------------------------------|----------------------------------------------------------------------------------------------------|----------------------------------------------------------------------------------------------------|----------------------------------------------------------------------------------------------------|--------------------------------|
| Integran                                                                                                    | do<br>Extrayendo archivo<br>Extrayendo archivo:<br>Al directorio:                                                                                                    | 05                                                                                                    |                                                                                                    | -                                                                                                    | Seleccionar                                                                                                    |                                |
|                                                                                                    | Extrayendo archivo<br>Extrayendo archivo:<br>Al directorio:                                                                                                    | 20                                                                                                    |                                                                                                    |                                                                                                    |                                                                                                    |                                |
|                                                                                                    | Extrayendo archivo:<br>Al directorio:                                                                                                    |                                                                                                    |                                                                                                    |                                                                                                    |                                                                                                    |                                |
|                                                                                                    | Al directorio:                                                                                                    | 19005                                                                                                    |                                                                                                    | White also                                                                                                    |                                                                                                    |                                |
|                                                                                                    | An Onecounty                                                                                                    | 1386 VOOL/CMP                                                                                                    | nents vabietpc v.s.<br>9650-dt 379a-da 314                                                                                                    | s6\tip.cn_                                                                                                    |                                                                                                    |                                |
|                                                                                                    |                                                                                                    | 6. 1004002100                                                                                                    | 00000107000011                                                                                                    |                                                                                                    |                                                                                                    |                                |
|                                                                                                    |                                                                                                    |                                                                                                    |                                                                                                    |                                                                                                    |                                                                                                    |                                |
| - Localization                                                                                                    | oficialas da sancina nontr                                                                                                    | online                                                                                                    |                                                                                                    | -                                                                                                    |                                                                                                    |                                |
| Windows 200                                                                                                    | n circlales de service pack.                                                                                                    | UNKIO                                                                                                    |                                                                                                    |                                                                                                    |                                                                                                    |                                |
| W100W1 200                                                                                                    | 2                                                                                                    |                                                                                                    |                                                                                                    |                                                                                                    |                                                                                                    |                                |
| <u>Windows XP</u>                                                                                                    |                                                                                                    |                                                                                                    |                                                                                                    |                                                                                                    |                                                                                                    |                                |
| Windows 200                                                                                                    | 2                                                                                                    |                                                                                                    |                                                                                                    |                                                                                                    |                                                                                                    |                                |
| YYEROOMS 200                                                                                                    | 2                                                                                                    |                                                                                                    |                                                                                                    |                                                                                                    |                                                                                                    |                                |
|                                                                                                    |                                                                                                    |                                                                                                    |                                                                                                    |                                                                                                    |                                                                                                    |                                |
|                                                                                                    |                                                                                                    |                                                                                                    |                                                                                                    | anidinterionn                                                                                                    |                                                                                                    | i <del>r katéronik (</del> str |
| ríticas y Conjunto<br>tegra Actualizaciones                                                                                                    | s de Actualizaciones<br>críticas a instalar junto c                                                                                                    | on Windows                                                                                                    |                                                                                                    | anitisteriou                                                                                                    |                                                                                                    |                                |
| afticas y Conjunto<br>regra Actualizaciones<br>Nombre                                                                                                    | s de Actualizaciones<br>críticas a instalar junto c<br>Descripción                                                                                                    | on Windows<br>Lenguaie                                                                                                    | Fecha de                                                                                                    | anidimbani un<br>Tamaño                                                                                                    | Más Infor                                                                                                    |                                |
| afticas y Conjunto<br>legra Actualizaciones<br>Nombre<br>(8896428                                                                                                    | s de Actualizaciones<br>críticas a instalar junto o<br>Descripción<br>Security U                                                                                                    | en Windows<br>Lenguaje<br>Español                                                                                                    | Fecha de                                                                                                    | Tamaño<br>507KB                                                                                                    | Más Infor.                                                                                                    |                                |
| alticas y Conjunto<br>degra Actualizaciones<br>Nombre<br>(88956428<br>(8899587                                                                                                    | s de Actualizaciones<br>críticas a instalar junto o<br>Descripción<br>Security U<br>Security U                                                                                                    | en Windows<br>Lenguaje<br>Español<br>Español                                                                                                    | Fecha de<br>2005/05/10<br>2005/06/30                                                                                                    | Tamaño<br>507KB<br>709KB                                                                                                    | Más Infor<br>http://sup                                                                                                    |                                |
| víticas y Conjunto<br>regra Actualizaciones<br>Nombre<br>(88995428<br>(8899589<br>(8899589                                                                                                    | s de Actualizaciones<br>críticas a instalar junto c<br>Descripción<br>Security U<br>Security U<br>Security U<br>Security U                                                                                                    | en Windows<br>Lenguaje<br>Español<br>Español<br>Español                                                                                                    | Fecha de                                                                                                    | Tamaño<br>507KB<br>709KB<br>520KB<br>520KB                                                                                                    | Más Infor<br>http://sup<br>http://sup<br>http://sup<br>http://sup                                                                                                    |                                |
| a iticas y Conjunto<br>legra Actualizaciones<br>Nombre<br>(88996428<br>(8899587<br>(8899589<br>(8899591<br>(8899591<br>(8899591                                                                                                    | s de Actualizaciones<br>críticas a initalar junto o<br>Descripción<br>Security U<br>Security U<br>Security U<br>Security U<br>Urdate Pa                                                                                                    | on Windows<br>Lenguaje<br>Español<br>Español<br>Español<br>Español                                                                                                    | Fecha de<br>2005/05/10<br>2005/06/30<br>2005/08/17<br>2005/06/30<br>2005/02/15                                                                                                    | Tamaño<br>507KB<br>502KB<br>520KB<br>562KB<br>562KB<br>562KB                                                                                                    | Más Infor<br>http://sup<br>http://sup<br>http://sup<br>http://sup<br>http://sup<br>http://sup                                                                                                    |                                |
| xiticas y Conjunto<br>legra Actualizaciones<br>Nombre<br>(88996428<br>(8899587<br>(8899589<br>(889959)<br>(889959)<br>(899059)<br>(8990485<br>(8900725                                                                                                    | s de Actualizaciones<br>críticas a initalar junto c<br>Descripción<br>Security U<br>Security U<br>Security U<br>Security U<br>Update Pa<br>Security U                                                                                                    | en Windows<br>Español<br>Español<br>Español<br>Español<br>Español<br>Español<br>Español                                                                                                    | Fecha de<br>2005/05/10<br>2005/06/30<br>2005/08/17<br>2005/06/30<br>2006/02/15<br>2005/09/27                                                                                                    | Tamaño<br>507KB<br>709KB<br>520KB<br>562KB<br>562KB<br>563KB<br>4,98MB                                                                                                    | Más Infor<br>http://sup.<br>http://sup.<br>http://sup.<br>http://sup.<br>http://sup.<br>http://sup.                                                                                                    |                                |
| Alticas y Conjunto<br>legra Actualizaciones<br>(8896428<br>(8899587<br>(8899589<br>(8899589<br>(8899591<br>(8990485<br>(8900485<br>(8900725<br>(8901017)                                                                                                    | s de Actualizaciones<br>críticas a instalar junto c<br>Descripción<br>Security U<br>Security U<br>Security U<br>Update Pa<br>Security U<br>Security U                                                                                                    | en Windows<br>Español<br>Español<br>Español<br>Español<br>Español<br>Español<br>Español                                                                                                    | Fecha de<br>2005/05/10<br>2005/06/30<br>2005/08/17<br>2005/06/30<br>2006/02/15<br>2005/09/27<br>2005/09/09                                                                                                    | Tamaño<br>507KB<br>709KB<br>520KB<br>562KB<br>563KB<br>4,98MB<br>1,00MB                                                                                                    | Más Infor<br>http://sup<br>http://sup<br>http://sup<br>http://sup<br>http://sup<br>http://sup<br>http://sup                                                                                                    |                                |
| ríticas y Conjunto<br>legra Actualizaciones<br>8896428<br>(8899587<br>(8899589<br>(8899589<br>(8899591<br>(8900485<br>(8900485<br>(8900725<br>(8901017<br>(8901214                                                                                                    | s de Actualizaciones<br>críticas a instalar junto c<br>Descripción<br>Security U<br>Security U<br>Security U<br>Security U<br>Security U<br>Security U<br>Security U<br>Security U<br>Security U                                                                                                    | en Windows<br>Español<br>Español<br>Español<br>Español<br>Español<br>Español<br>Español                                                                                                    | Fecha de<br>2005/05/10<br>2005/06/30<br>2005/06/30<br>2005/06/30<br>2006/02/15<br>2005/09/27<br>2005/09/27<br>2005/09/28                                                                                                    | Tamaño<br>507KB<br>709KB<br>520KB<br>562KB<br>563KB<br>4,98MB<br>1,00MB<br>603KB                                                                                                    | Más Infor<br>http://sup.<br>http://sup.<br>http://sup.<br>http://sup.<br>http://sup.<br>http://sup.<br>http://sup.<br>http://sup.                                                                                                    |                                |
| Alticas y Conjunto<br>tegra Actualizaciones<br>Nombre<br>(8895628<br>(8899589<br>(8899589)<br>(8899589)<br>(8990485<br>(8900485<br>(8900255<br>(8901017<br>(8901017<br>(8901214<br>(8901214                                                                                                    | s de Actualizaciones<br>críticas a instalar junto o<br>Descripción<br>Security U<br>Security U<br>Security U<br>Security U<br>Security U<br>Security U<br>Security U<br>Security U<br>Security U<br>Security U                                                                                                    | en Windows<br>Español<br>Español<br>Español<br>Español<br>Español<br>Español<br>Español<br>Español<br>Español                                                                                                    | Fecha de                                                                                                    | Tamaño<br>507KB<br>709KB<br>520KB<br>562KB<br>563KB<br>4,96MB<br>1,00MB<br>603KB<br>4,71MB<br>4,71MB                                                                                                    | Más Infor<br>http://sup<br>http://sup<br>http://sup<br>http://sup<br>http://sup<br>http://sup<br>http://sup<br>http://sup<br>http://sup                                                                                                    |                                |
| Alticas y Conjunto<br>tegra Actualizaciones<br>Nombre<br>(8896428<br>(8899587<br>(8899589)<br>(8899589)<br>(8899599)<br>(8899599)<br>(8899599)<br>(8899599)<br>(8990485<br>(8900485)<br>(8900485)<br>(8900485)<br>(8901017)<br>(8901214)<br>(8901214)<br>(8902400)<br>(8902400)<br>(8904706)                                                                                                    | s de Actualizaciones<br>críticas a instalar junto o<br>Descripción<br>Security U<br>Security U<br>Security U<br>Update Pa<br>Security U<br>Security U<br>Security U<br>Security U<br>Security U<br>Security U<br>Security U<br>Security U<br>Security U<br>Security U<br>Security U<br>Security U<br>Security U                                                                                                    | en Windows<br>Español<br>Español<br>Español<br>Español<br>Español<br>Español<br>Español<br>Español<br>Español<br>Español                                                                                                    | Fecha de                                                                                                    | Tamaño<br>507KB<br>709KB<br>520KB<br>562KB<br>563KB<br>4,98MB<br>1,00MB<br>603KB<br>4,71MB<br>1,33MB<br>560KB                                                                                                    | Más Infor<br>http://sup<br>http://sup<br>http://sup<br>http://sup<br>http://sup<br>http://sup<br>http://sup<br>http://sup<br>http://sup<br>http://sup<br>http://sup<br>http://sup<br>http://sup<br>http://sup<br>http://sup                                                                                                    |                                |
| Iticas y Conjunto<br>tegra Actualizaciones<br>Nombre<br>(88996428<br>(8899587<br>(8899589<br>(8899589<br>(8899591)<br>(899591)<br>(8990485<br>(8900725<br>(890725)<br>(890725)<br>(890725)<br>(890714<br>(8902400)<br>(8905414)<br>(8905414)<br>(8905414)                                                                                                    | s de Actualizaciones<br>críticas a instalar junto o<br>Descripción<br>Security U<br>Security U<br>Security U<br>Security U<br>Security U<br>Security U<br>Security U<br>Security U<br>Security U<br>Security U<br>Security U<br>Security U<br>Security U<br>Security U<br>Security U<br>Security U                                                                                                    | en Windows<br>Español<br>Español<br>Español<br>Español<br>Español<br>Español<br>Español<br>Español<br>Español<br>Español<br>Español                                                                                                    | Fecha de                                                                                                    | Tamaño<br>507KB<br>709KB<br>520KB<br>562KB<br>563KB<br>4,98MB<br>1,00MB<br>603KB<br>4,71MB<br>1,33MB<br>598KB<br>551KP                                                                                                    | Más Infor<br>http://sup<br>http://sup<br>http://sup<br>http://sup<br>http://sup<br>http://sup<br>http://sup<br>http://sup<br>http://sup<br>http://sup<br>http://sup<br>http://sup<br>http://sup<br>http://sup<br>http://sup<br>http://sup<br>http://sup<br>http://sup<br>http://sup<br>http://sup                                                                                                    |                                |
| Iticas y Conjunto<br>tegra Actualizaciones<br>Nombre<br>(88996428<br>(8899587<br>(8899589<br>(8899589<br>(8899591)<br>(899591)<br>(899591)<br>(8990725<br>(8900725<br>(8901017<br>(8901214)<br>(8901214)<br>(8901214)<br>(8901214)<br>(8901214)<br>(8901214)<br>(8901214)<br>(8901214)<br>(8901214)<br>(8901214)<br>(8901214)<br>(8901214)<br>(8901214)                                                                                                    | s de Actualizaciones<br>críticas a instalar junto o<br>Descripción<br>Security U<br>Security U<br>Security U<br>Security U<br>Security U<br>Security U<br>Security U<br>Security U<br>Security U<br>Security U<br>Security U<br>Security U<br>Security U<br>Security U<br>Security U<br>Security U<br>Security U                                                                                                    | en Windows<br>Español<br>Español<br>Español<br>Español<br>Español<br>Español<br>Español<br>Español<br>Español<br>Español<br>Español<br>Español                                                                                                    | Fecha de                                                                                                    | Tamaño<br>507KB<br>709KB<br>520KB<br>562KB<br>563KB<br>4,90MB<br>1,00MB<br>603KB<br>4,71MB<br>1,33MB<br>598KB<br>598KB<br>598KB<br>598KB<br>598KB<br>5975KB                                                                                                    | Más Infor<br>http://sup<br>http://sup                                                                                                    |                                |
| riticas y Conjunto<br>tegra Actualizaciones<br>(8896428<br>(8899587<br>(8899589<br>(8899589)<br>(8899591)<br>(899591)<br>(8990485<br>(8990725)<br>(8901214)<br>(8901214)<br>(8901214)<br>(8902400)<br>(8901214)<br>(8905414)<br>(8905414)<br>(8905749)<br>(8908519)<br>(8908531)                                                                                                    | erificas a initialar junto c<br>criticas a initialar junto c<br>Descripción<br>Security U<br>Security U                                                                                                    | en Windows<br>Español<br>Español<br>Español<br>Español<br>Español<br>Español<br>Español<br>Español<br>Español<br>Español<br>Español<br>Español<br>Español<br>Español<br>Español                                                                                                    | Fecha de                                                                                                    | Tamaño<br>507KB<br>709KB<br>520KB<br>562KB<br>563KB<br>4,92MB<br>1,00MB<br>603KB<br>4,71MB<br>1,33MB<br>598KB<br>598KB<br>561KB<br>598KB<br>561KB<br>575KB<br>4,49MB                                                                                                    | Más Infor<br>http://sup.<br>http://sup.<br>http://sup.<br>http://sup.<br>http://sup.<br>http://sup.<br>http://sup.<br>http://sup.<br>http://sup.<br>http://sup.<br>http://sup.<br>http://sup.<br>http://sup.<br>http://sup.<br>http://sup.<br>http://sup.                                                                                                    |                                |
| Elicas y Conjunto<br>tegra Actualizaciones<br>(8896428<br>(8899587<br>(8899589<br>(8899589)<br>(8899591)<br>(8990485<br>(8900485)<br>(8901214<br>(8901214<br>(8901214<br>(8901214<br>(8905414<br>(8905414<br>(8905414<br>(8905419)<br>(8905519)<br>(8908511)<br>(8908531)<br>(8910437)                                                                                                    | s de Actualizaciones<br>críticas a initalar junto c<br>Descripción<br>Security U<br>Security U<br>Security D<br>Security D<br>Security D<br>Security D<br>Security D<br>Security D<br>Security D<br>Security D<br>Security D<br>Security D<br>Security D<br>Security D<br>Security D<br>Security D<br>Security D<br>Security D<br>Security D<br>Security D<br>Security D<br>Security D                                                                                                   | en Windows<br>Español<br>Español<br>Español<br>Español<br>Español<br>Español<br>Español<br>Español<br>Español<br>Español<br>Español<br>Español<br>Español<br>Español<br>Español<br>Español<br>Español                                                                                                    | Fecha de<br>2005/05/10<br>2005/06/30<br>2005/08/17<br>2005/06/30<br>2005/02/15<br>2005/09/09<br>2005/05/09/09<br>2005/05/08/22<br>2005/10/28<br>2005/08/22<br>2005/08/22<br>2005/08/22<br>2005/10/17<br>2006/04/17<br>2005/12/01                                                                                                    | Tamaño<br>507KB<br>709KB<br>520KB<br>562KB<br>562KB<br>562KB<br>1,00MB<br>603KB<br>4,90MB<br>603KB<br>4,71MB<br>1,33MB<br>598KB<br>561KB<br>561KB<br>561KB<br>561KB<br>5675KB<br>4,49MB<br>1,15MB                                                                            | Más Infor<br>http://sup.<br>http://sup.<br>http://sup.<br>http://sup.<br>http://sup.<br>http://sup.<br>http://sup.<br>http://sup.<br>http://sup.<br>http://sup.<br>http://sup.<br>http://sup.<br>http://sup.<br>http://sup.<br>http://sup.<br>http://sup.<br>http://sup.                                                                                                    |                                |
| Elicas y Conjunto<br>tegra Actualizaciones<br>(8896428<br>(8899587<br>(8899587<br>(8899589)<br>(8899589)<br>(899589)<br>(8990485<br>(8990485)<br>(8901214<br>(8901214<br>(8901214<br>(8901214<br>(8901214<br>(8905414<br>(8905414<br>(8905419)<br>(8905419)<br>(8905519)<br>(8908511)<br>(8908531)<br>(8910437)<br>(8911562)                                                                                                    | territicas a initialar junto c<br>criticas a initialar junto c<br>Descripción<br>Security U<br>Security U                                                                                                    | en Windows<br>Español<br>Español<br>Español<br>Español<br>Español<br>Español<br>Español<br>Español<br>Español<br>Español<br>Español<br>Español<br>Español<br>Español<br>Español<br>Español                                                                                                    | Fecha de<br>2005/05/10<br>2005/06/30<br>2005/08/17<br>2005/06/20<br>2005/09/27<br>2005/09/27<br>2005/09/29<br>2005/05/09/29<br>2005/06/28<br>2005/07/25<br>2005/10/28<br>2005/08/22<br>2005/08/22<br>2005/08/22<br>2005/10/17<br>2006/04/17<br>2006/03/22                                                                                                | Tamaño<br>507KB<br>507KB<br>520KB<br>562KB<br>562KB<br>563KB<br>4,92MB<br>1,00MB<br>603KB<br>4,71MB<br>1,33MB<br>598KB<br>561KB<br>561KB<br>561KB<br>561KB<br>561KB<br>575KB<br>4,49MB<br>1,15MB<br>553KB                                                                    | Más Infor<br>http://sup.<br>http://sup.                                                                                                    |                                |
| Iticas y Conjunto<br>tegra Actualizaciones<br>Nombre<br>(8895428<br>(889587)<br>(8899587)<br>(8899587)<br>(899589)<br>(899591)<br>(8990485)<br>(8990725)<br>(89901214)<br>(8901214)<br>(8901214)<br>(8901214)<br>(8901214)<br>(8901214)<br>(890519)<br>(890519)<br>(890519)<br>(890519)<br>(890531)<br>(890531)<br>(8910437)<br>(8911562)<br>(8911567)                                                                                                    | t de Actualizaciones<br>criticas a initalar junto c<br>Descripción<br>Security U<br>Security U                                                                                                    | en Windows<br>Lenguaje<br>Español<br>Español<br>Español<br>Español<br>Español<br>Español<br>Español<br>Español<br>Español<br>Español<br>Español<br>Español<br>Español<br>Español<br>Español<br>Español<br>Español<br>Español<br>Español<br>Español<br>Español<br>Español                                                                                                    | Fecha de<br>2005/05/10<br>2005/06/30<br>2005/08/17<br>2005/06/20<br>2005/09/27<br>2005/09/27<br>2005/09/27<br>2005/09/29<br>2005/07/25<br>2005/08/22<br>2005/08/22<br>2005/08/22<br>2005/08/22<br>2005/08/22<br>2005/08/22<br>2005/08/22<br>2005/08/22<br>2005/08/22<br>2005/08/22<br>2005/08/22<br>2005/03/22<br>2005/03/27                             | Tamaño<br>507KB<br>709KB<br>520KB<br>562KB<br>563KB<br>4,90MB<br>603KB<br>4,71MB<br>1,00MB<br>603KB<br>4,71MB<br>1,33MB<br>598KB<br>561KB<br>598KB<br>561KB<br>575KB<br>4,49MB<br>1,15MB<br>553KB<br>1,52MB                                                                  | Más Infor<br>Más Infor<br>http://sup.<br>http://sup.                                                                                                    |                                |
| Ilicas y Conjunto<br>tegra Actualizaciones<br>(8899628)<br>(8899587)<br>(8899587)<br>(8899589)<br>(8899591)<br>(8990485)<br>(8990725)<br>(8901725)<br>(8901725)<br>(8901725)<br>(8901725)<br>(8901725)<br>(8901725)<br>(8901725)<br>(8901725)<br>(8901725)<br>(8901725)<br>(8901725)<br>(8901725)<br>(8901725)<br>(8901725)<br>(8901725)<br>(8901725)<br>(8901725)<br>(8901725)<br>(8901725)<br>(8901725)<br>(8901725)<br>(8911562)<br>(8911927)<br>(8911927) | s de Actualizaciones<br>criticas a initalar junto c<br>Descripción<br>Security U<br>Security U | en Windows<br>Lenguaje<br>Español<br>Español | Fecha de<br>2005/05/10<br>2005/06/30<br>2005/08/17<br>2005/06/20<br>2005/09/27<br>2005/09/27<br>2005/09/29<br>2005/09/29<br>2005/08/22<br>2005/08/22<br>2005/08/22<br>2005/08/22<br>2005/08/22<br>2005/08/22<br>2005/08/22<br>2005/08/22<br>2005/08/22<br>2005/08/22<br>2005/08/22<br>2005/03/22<br>2006/04/17<br>2006/03/77<br>2006/03/77<br>2006/03/77 | Tamaño<br>507K8<br>709K8<br>520K8<br>563K8<br>4,98M8<br>1,00M8<br>603K8<br>4,71M8<br>1,33M8<br>598K8<br>561K8<br>598K8<br>561K8<br>575K8<br>4,49M8<br>1,15M8<br>553K8<br>1,52M8<br>553K8<br>1,52M8                                                                           | Más Infor<br>http://sup.<br>http://sup.                                                                                                    |                                |
| Elicas y Conjunto<br>tegra Actualizaciones<br>Nombre<br>188996428<br>18899587<br>18899587<br>18990585<br>18990485<br>18990485<br>18901017<br>18901214<br>18902400<br>18901214<br>18902400<br>1890519<br>18905444<br>18905749<br>18905519<br>18905519<br>18905519<br>18905519<br>18905519<br>18905519<br>18905519<br>1891562<br>18911562<br>18911562<br>18911562<br>18911927<br>18912919                                                                       | s de Actualizaciones<br>criticas a initalar junto c<br>Security U<br>Security U                                                                                                    | en Windows<br>Lenguaje<br>Español<br>Español | Fecha de<br>2005/05/10<br>2005/06/30<br>2005/08/17<br>2005/06/02/15<br>2005/09/27<br>2005/09/27<br>2005/09/29<br>2005/08/22<br>2005/08/22<br>2005/08/22<br>2005/08/22<br>2005/08/22<br>2005/08/22<br>2005/08/22<br>2005/08/22<br>2005/01/17<br>2006/03/17<br>2006/03/17<br>2006/03/30<br>2006/03/30                                                      | Tamaño<br>507K8<br>709K8<br>520K8<br>563K8<br>4,98M8<br>1,00M8<br>603K8<br>4,71M8<br>1,33M8<br>598K8<br>561K8<br>598K8<br>561K8<br>575K8<br>4,49M8<br>1,15M8<br>553K8<br>1,52M8<br>553K8<br>1,52M8<br>598K8                                                                  | Más Infor<br>http://sup.<br>http://sup.<br>http:/s |                                |
| Ilicas y Conjunto<br>legra Actualizaciones<br>8896428<br>8899587<br>8899587<br>8899587<br>8999591<br>8900485<br>8900485<br>8900485<br>8900725<br>8901017<br>8901214<br>8900725<br>8901214<br>8902400<br>8905749<br>8905519<br>8908519<br>8908519<br>8908519<br>8908531<br>8910437<br>8911562<br>8911567<br>8911927<br>8912812<br>8912919<br>8913446                                                                                                    | de Actualizaciones<br>criticas a initalar junto c<br>Descripción<br>Security U<br>Security U                                                                                                    | en Windows<br>Español<br>Español<br>Español<br>Español<br>Español<br>Español<br>Español<br>Español<br>Español<br>Español<br>Español<br>Español<br>Español<br>Español<br>Español<br>Español<br>Español<br>Español<br>Español<br>Español<br>Español<br>Español<br>Español<br>Español                                                                                                    | Fecha de                                                                                                    | Tamaño<br>507KB<br>709KB<br>520KB<br>562KB<br>562KB<br>562KB<br>563KB<br>4,98MB<br>1,00MB<br>603KB<br>4,71MB<br>1,33MB<br>598KB<br>561KB<br>598KB<br>595KB<br>4,49MB<br>1,15MB<br>553KB<br>1,52MB<br>553KB<br>1,52MB<br>595KB<br>1,52MB<br>595KB<br>4,80MB<br>699KB<br>772KB | Más Infor<br>Más Infor<br>http://sup.<br>http://sup.                                                                                                    |                                |

Rosa Cameo-k idatzia

Asteazkena, 2008(e)ko urtarrila(r)en 23-(e)an 12:10etan

| Desktop ti  | hemes            | Actualizacion                                                                                                    | es Automáticas                                                                                                    | Pant           | ala      | Con       | ponentes    |  |
|-------------|------------------|----------------------------------------------------------------------------------------------------|----------------------------------------------------------------------------------------------------|----------------|----------|-----------|-------------|--|
| General     | 'RunOnce'        | Users                                                                                                    | 1D' de Red                                                                                                    | Region         | nal      | Configura | ción de Red |  |
| Modo Desal  | lendido          |                                                                                                    | Clave de Prod                                                                                                    | acto           |          |           |             |  |
| Hide pages  | ~                |                                                                                                    | 😂 ннннн                                                                                                    | нннн           | нннн     | нннн      | BHHHH       |  |
| Oem Preinst | al               |                                                                                                    | Tipo de Equipo                                                                                                    | ,              |          |           |             |  |
| Habiltado   | *                | 0                                                                                                    | Por Defecto                                                                                                    |                |          |           | ~ 0         |  |
| Ruta de Arc | hivos de Progran | na                                                                                                    | Miscelines                                                                                                    |                |          |           | 118         |  |
| Por Defecto | ~                | 0                                                                                                    | Desactiva                                                                                                    | Frewall        |          | Skip 008  | ε           |  |
| Viachivos d | e programa       |                                                                                                    | Desactiva                                                                                                    | Hibernación    |          |           |             |  |
| Prevención  | de Ejecución de  | Datos                                                                                                    | Restaurar Siste                                                                                                    | senta :        |          |           |             |  |
| Por Defecto | ~                | 0                                                                                                    | Habiltado                                                                                                    | ~              |          |           |             |  |
| Modo de Lic | encia            |                                                                                                    | [ The second second sec | 1000           |          |           |             |  |
| Por-Sho     |                  |                                                                                                    | ☐ 12 % de                                                                                                    | l espacio en d | lisco    |           |             |  |
| D. D. Can   | ALC: NOTE: N     | La La Cartera de La Cartera de | al 30 days                                                                                                    | to keep restor | re point |           |             |  |

Rosa Cameo-k idatzia Asteazkena, 2008(e)ko urtarrila(r)en 23-(e)an 12:10etan

|                                                                                                    | Preparando Tarr                                                                                                    | as Seleccionadas                                          |                                                                                                    |          |                                        |
|----------------------------------------------------------------------------------------------------|----------------------------------------------------------------------------------------------------|-----------------------------------------------------------|----------------------------------------------------------------------------------------------------|----------|----------------------------------------|
|                                                                                                    | Integrando Actua                                                                                                    | lizaciones Críticas                                       |                                                                                                    |          |                                        |
|                                                                                                    | Eliminanda                                                                                                    | Composedae                                                |                                                                                                    |          |                                        |
|                                                                                                    | Pincesando Arch                                                                                                    | ivos de Instalación                                       |                                                                                                    |          |                                        |
|                                                                                                    | Integrando (                                                                                                    | Controladores                                             |                                                                                                    |          |                                        |
|                                                                                                    | Final                                                                                                    | izando                                                    |                                                                                                    |          |                                        |
|                                                                                                    | MDO                                                                                                    | 15250                                                     |                                                                                                    | 1        |                                        |
|                                                                                                    | ND00                                                                                                    | 19,290                                                    |                                                                                                    | 1        |                                        |
| Descomp                                                                                                    | rimiendo para actualizar archiv                                                                                                    | ros internos                                              |                                                                                                    |          |                                        |
|                                                                                                    |                                                                                                    |                                                           |                                                                                                    |          |                                        |
|                                                                                                    |                                                                                                    | Normal                                                    |                                                                                                    |          |                                        |
|                                                                                                    |                                                                                                    |                                                           |                                                                                                    | A        |                                        |
| Bandeja<br>Orostandominaniala Da Fri<br>ite<br>una ISO Autoarrancable<br>Trear ISO para grabar en CD/0                                                                                                    | it and dit Marin M⊡ which we wanted a second state of the second state of the second | C Your                                                    | <u>System</u>                                                                                                    |          | elar 🗙<br>National angles registration |
| Bandeja<br>Olostiko davistaria la Cord<br>ite<br>una 150 Autoarrancable<br>Crear ISO para grabar en CD/D                                                                                                    | riteen Held Maler MaDeathle en<br>WD o para pruebas.                                                                                                    | Q Volver                                                  | Siguiente<br>konsistina velkolut                                                                                    |          |                                        |
| Bandeja<br>Olostiko konista isla 2 – ES<br>ito<br>una 150 Autoarrancable<br>Crear IS0 para grabar en CD/0<br>General<br>Modo                                                                                                    | WD o para pruebas.                                                                                                    | <b>∑ove</b>                                               | Siguente<br>korrisfina askolu                                                                                       |          |                                        |
| Bandeja<br>Orani and a la company<br>ite<br>una ISO Autoarrancable<br>Crear ISO para grabar en CD/C<br>General<br>Modo<br>Create Image 💽 🗐                                                                                                    | WD o para pruebas.<br>Device                                                                                                    | C Your                                                    | Source and the second                                                                                               |          |                                        |
| Bandeja<br>Or vito o loci i ni lo tra Fr<br>ito<br>una 150 Autoarrancable<br>rear IS0 para grabar en CD/0<br>General<br>Modo<br>Create Image                                                                                                    | WD o para pruebas.<br>Device<br>01011 HC 01 ST DVD/<br>Burn speed                                                                                                    | C Yoke<br>Hais de blacks de see<br>Mais de de see<br>Meda | <u>Sop</u> aerte<br>lan ófina alla br                                                                               |          | eter X<br>Viris nyereetsvir            |
| Bandeja<br>Oloritos locintario lo Tor E<br>ite<br>una ISO Autoarrancable<br>rear ISO para grabar en CD/D<br>General<br>Modo<br>Create Image<br>Direct Burn<br>Burn Image<br>Create Image<br>Create Image<br>Create Image<br>Create Image<br>Create Image                                                                                                    | WD o para pruebas.<br>Device<br>Device<br>Burn speed<br>Masimum                                                                                                    | CD-RW WinLite'                                            | Store te                                                                                                    |          |                                        |
| Bandeja<br>Olosti as la sinta i la Ra Ei<br>ite<br>una 150 Autoarrancable<br>rear 150 para grabar en CD/0<br>General<br>Modo<br>Create Image<br>Direct Burn<br>Burn Image<br>Create Image<br>Create Image<br>Create RW<br>Avanzado                                                                                                    | WD o para proebas.<br>Device<br>010E HE OT ST DVDF<br>Burn speed<br>Maimun                                                                                                    | CD-RW WeiLite'                                            | Sign der He                                                                                                    |          |                                        |
| Bandeja<br>Araticalisticalistica                                                                                                    | WD o para pruebas.<br>Device<br>Device<br>Burn speed<br>Maithum                                                                                                    | CD-RW WinLite'                                            | Signerte<br>arrichersellebs                                                                                         |          |                                        |
| Bandeja<br>Olevitos locinistis le con Eri<br>ito<br>una ISO Autoarrancable<br>rear ISO para grabar en CD/O<br>General<br>Modo<br>Create Image<br>Direct Burn<br>Burn Image<br>Create Image<br>Create Image<br>Cr | WD o para pruebas.<br>Device<br>Device<br>Device<br>Burn speed<br>Maimum<br>Boot sector<br>Por Defecto                                                                                                    | Media<br>CD-RW WinLite*                                   | Signer te<br>kon Giften ville by<br>Cluick enere<br>Cluick enere<br>Cluick vete                                     |          |                                        |
| Bandeja<br>Avan SO Autoarrancable<br>rear ISO Autoarrancable<br>rear ISO para grabar en CD/O<br>General<br>Modo<br>Create Image<br>Direct Burn<br>Burn Image<br>Create Image<br>Create Image     | WD o para pruebas.<br>Device<br>010E HC 0151 DVDP<br>Burn speed<br>Maimun<br>Boot sector<br>Por Defecto                                                                                                    | CD-RW WeiLae'                                             | Signierte<br>konfefinereile be                                                                                      |          |                                        |
| Bandeja<br>Avana de la la la la la la la la la la la la la                                                                                                    | VD o para pruebas.<br>Device<br>Device<br>Device<br>Burn speed<br>Maimun<br>Boot sector<br>Por Defecto                                                                                                    | CD-RW WinLite                                             | Signerie<br>arriefine alle bi<br>Ouick mare<br>P Test vela                                                          |          |                                        |
| Bandeja<br>Otratica lasti ini la con Eri<br>Ito<br>uno 150 Autoarraneable<br>rear IS0 para grabar en CD/0<br>General<br>Modo<br>Create Image<br>Direct Burn<br>Burn Image<br>Create Image<br>Create Image<br>Cre | VD o para pruebas.<br>Device<br>Device<br>Device<br>Burn speed<br>Maimum<br>Boot sector<br>Por Defecto                                                                                                    | Click here                                                | Sopare to<br>Increase of Proceedings of<br>Controls enough<br>Controls enough<br>Text velocities<br>to start -> (C) | Cear ISO |                                        |

Rosa Cameo-k idatzia Asteazkena, 2008(e)ko urtarrila(r)en 23-(e)an 12:10etan

| General         |                |                   |               |         |
|-----------------|----------------|-------------------|---------------|---------|
| Mode            | Device         |                   |               |         |
| Bum Image 😪 😧   | DIDE HLOTSTOVD | RAM GMA-4082H HJO | 2             | - B     |
| Eliqueta de 150 | Burn speed     | Mode              |               |         |
| WERP            | Masman         | CD-RW IEmpty:     |               | 2       |
| Avanzado        |                |                   |               |         |
| 150 Engine      | Boot inclor    |                   | Quick mase    |         |
| Por Delecto     | Por Defecto    | Verily            | (2) Test webs |         |
| Progreso        |                |                   |               |         |
|                 | 45,70/5        | 87.33             |               |         |
| Status: Writing |                |                   |               | Abortar |
| Information     |                |                   |               |         |

Otinyalasperéntiagaje pisto stato s medicia di den que é istre poncessionies Stater a der quide you et la istre Care tadito